## Instructions for accessing MA 16200 video lectures

- 1. Go to Blackboard Learn (<u>https://mycourses.purdue.edu/</u>) and log in with your Purdue Career Account.
- 2. After the new page loads, click on Fall-2015-MA-16200-200 or Fall-2015-MA-16200-295 (near middle of the page, under "My Courses").
- 3. After the new page loads, click on BoilerCast on the left side of the page.
- 4. Click on Lecture Recordings (ALP).
- 5. Click on to view the lecture you want to watch (if the lecture is not yet available, the button will be grey, like this .
  (Generally, the recorded lecture will be available within a few hours after the end of the MWF 7:30 am class.) Click on to see my lecture notes (I post them after every class).